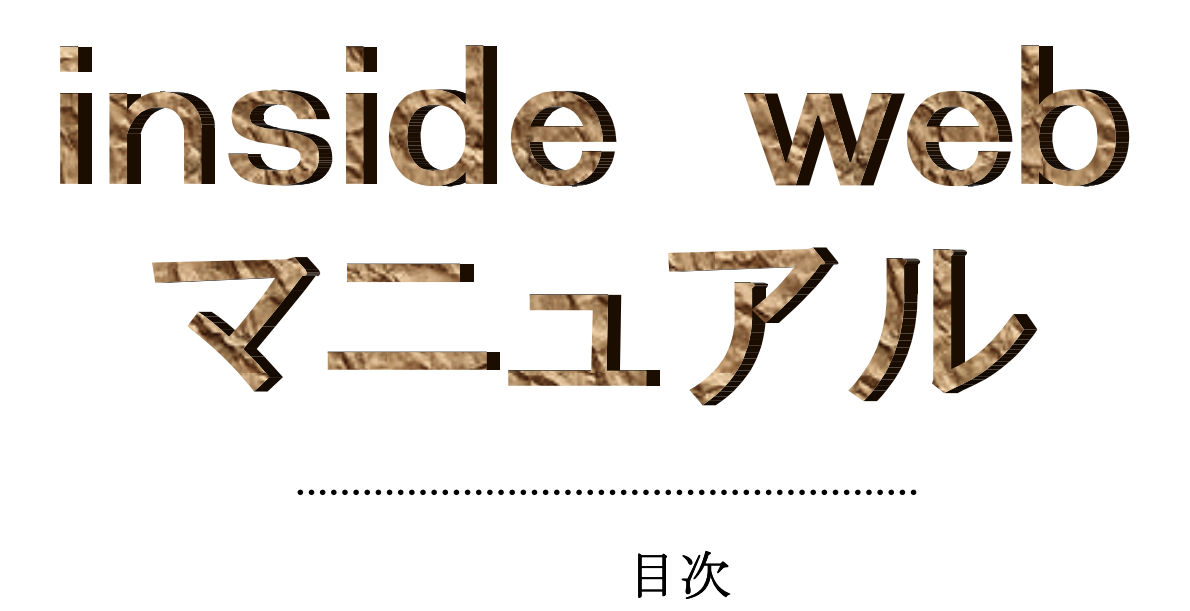

. . . . . . . . . . . .

| 1. 接続                | • • • • | 2  |
|----------------------|---------|----|
| 2. メニュー構成            | • • • • | 3  |
| 3. QuickSearch       | • • • • | 4  |
| 4. AdvancedSearch    | • • • • | 5  |
| 5. SearchResults     |         |    |
| (検索結果の一覧表示)          | • • • • | 8  |
| 6. FullDetails(詳細表示) | • • • • | 9  |
| 7. ViewSearchHistory |         |    |
| (検索経過の参照)            | • • • • | 10 |

### 1. 接続

①URL http://inside.bl.uk を指定し、管理者が発行したユーザー名とパスワードを入力します。
 ②Home 画面に入ります。

|                                                                                                    | THE BRITISH LIBRARY                                                                                                    | -                                                                                                    |
|----------------------------------------------------------------------------------------------------|----------------------------------------------------------------------------------------------------|----------------------------------------------------------------------------------------------------|
|                                                                                                    | Inside web<br>Local time Boston Spa is 10:06 Thursday 08 February 2001                                                                                                    | イギリスの日時                                                                                                    |
|                                                                                                    | Welcome semin                                                                                                    |                                                                                                    |
| Account Status Report<br>You have abulget of \$92736.00 for<br>ordering<br>You have 4 onlars to confirm<br>You have been emailed 8 searches<br>today<br>inside Information Pages | Service Message<br>instide web will be unavailable on Sunday 11 th Feb between<br>07.00 and 18.00 UK time due to essential system maintenence.<br>We regret any inconvenience this may cause.<br>REMINDER TO inside web SUPERVISORS<br>To ensus the efficient delivery of documents please make sure that full<br>address details including graphoratic doce, city and country as included on end user accounts.<br>Could card assument oution on inside use | lectronic Document Delivery (EDD)<br>configure if you have EDD capabilities,<br>have:<br>on cance) view and print the document<br>k have to download the Adobe software.<br>LDD Titles Available on inside |
| General Service Information     What's New!     Ton Tins     Feedback & Comments     Help                                                                                        | To view customers' comments on inside<br><u>"Click here"</u><br>If y                                                                                                    | inside Helpderk<br>ou have any query please contact the<br>de Help Derk: 0800 413535 (UL) or<br>41925 (defout (insurtieru))                                                                                |
|                                                                                                    | Click here to start                                                                                                    | al: inside-helpdesk@luk                                                                                                    |
|                                                                                                    |                                                                                                    | ここをクリッ                                                                                                    |
|                                                                                                    | inside Service Hours                                                                                                    | クして、サンプ                                                                                                    |
| The <b>inside</b> database is available 24 hour<br>All other delivery options are available to                                                                                   | s a day, 7 days a week. Electronic Document Delivery (EDD) is available 24 hours a day, 7 days a week.<br>vithin the following service hours: 08.00 - 04.00 hrs Monday - Friday, 00.00 - 03.00 hrs Saturday except UK public and off                                                                                                    | ncial holidays ルの PDF ファ                                                                                                    |
| All rights in this database are the proper                                                                                                    | © 2001 British Library Board.<br>y of the British Library Board. Any rights that subsist in components of the database.<br>contributing to the database.<br>All rights reserved.<br>Please read the <u>conditions of use</u> and <u>copyright conditions</u> .                                                                                                    | イルを表示し<br>itsh Libnay Board or ii ます。                                                                                                    |
| rvice Message                                                                                                    | : サービス休止などのお知らせが表示され                                                                                                    | ます。                                                                                                    |
| count Status Repor                                                                                                    | t : 複写の残り予算、実行すべき Diary Sea<br>どが表示されます。                                                                                                    | rch の数、未送信注文の数                                                                                                    |
| D Test Page Link                                                                                                    | : EDD は PDF ファイルをダウンロードす<br>す。表示には Acrobat Reader が必要です<br>「click here」をクリックすると、サンフ<br>ァイル (EDD で論文を提供する雑誌の一                                                                                                    | るドキュメントデリバリー<br>す。<br><sup>°</sup> ルとして提供される PDF<br>·覧リスト) が表示されます                                                                                                    |
| ide Information Pag                                                                                                    | <b>jes</b> : inside web サービスに関するホームペー                                                                                                    | ジヘリンクが貼られていま                                                                                                    |
| ide Service Hours                                                                                                    | : inside web の提供時間のご案内です。<br>1) 検索/注文                                                                                                    |                                                                                                    |
|                                                                                                    | 94 時間利田できます                                                                                                    |                                                                                                    |

③この画面から Click here to start your inside session クリックし、Search Selection 画面に進みます。

## 2. メニュー構成

Search Selection 画面は、思い付いた言葉から簡単に検索できる Quicksearch と、その他の検索・ 複写注文などのメニューからなります。

|                     | Search Selection                                     |                     |
|---------------------|------------------------------------------------------|---------------------|
| Quicksearch         |                                                      |                     |
| Search Term:        |                                                      | AND 💌 Run           |
| EDD only: 🗖 For (   | examples of search and field operators, <u>clich</u> | t here.             |
| Advanced Search     | Template Order                                       | TOCsearch           |
| List Diary Searches | List Saved Searches                                  | List TOC Searches   |
| [Home page][View Se | arch History ] [Unconfirmed Orders ] [Confi          | irmed Orders][Help] |

| Advanced Search (p4)      | :著者名・雑誌名・発行年など、項目を指定した検索ができます。<br>Saved Search(検索式の保存)、Diary Search(定期的な検索)<br>などの登録はこの画面で行います。 |
|---------------------------|-------------------------------------------------------------------------------------------------|
| Template Order (p23)      | : BLDSC で所蔵する 25 万タイトルの雑誌が検索できます。<br>ここで検索できた雑誌の記事は、書誌事項がわかっていれば、複<br>写の注文ができます。                |
| TOCsearch (p20)           | : 指定した雑誌の最新の目次情報を E-mail で入手する機能です。                                                             |
|                           |                                                                                                 |
| List Diary Searches (p19) | : Diary Search の登録内容の確認及び変更、削除を行います。                                                            |
| List Saved Searches (p18) | :保存した検索式の再実行、変更及び削除を行います。                                                                       |
| List TOC Searches (p22)   | :登録した TOCsearch の登録内容の確認・削除を行います。                                                               |
|                           |                                                                                                 |
| Home page (p1)            | : Home 画面まで戻ります。                                                                                |
| View Search History (p17) | : Advanced Search で過去に行った検索の履歴を参照します。                                                           |
| Unconfirmed Orders (p11)  | : 未送信の注文のリストを表示します。                                                                             |
| Confirmed Orders (p13)    | :過去 3 ヶ月間に行った注文のリストを表示します。概算費用、<br>処理状況を確認することができます。                                            |
| General Help              | :ヘルプ画面                                                                                          |

#### 3. Quicksearch

思い付いた言葉から簡単に検索したい場合は、Search Selection 画面 の Quicksearch を利用します。

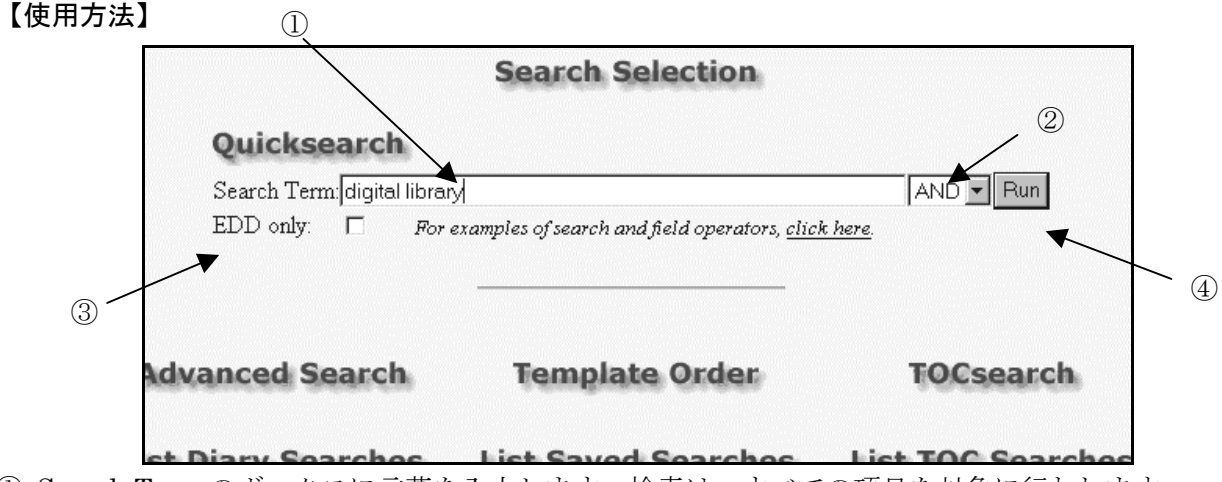

- ① Search Term のボックスに言葉を入力します。検索は、すべての項目を対象に行われます。 複数ある場合はスペースを空けて入力します。大文字、小文字は区別されません。 前方一致を検索するトランケーション(\$)も使用できます。
- ② 右のボックスで、すべての語に適用する演算子を1つ選択します。
  - ・AND……いずれの検索語も必要な場合
  - ・OR……いずれかの検索語が必要な場合(同義語、単数形・複数形の検索など)
  - ・NOT……最初に入力した検索語から、次の語を除く場合

あるいは、ボックス内に論理演算子・近接演算子(p6)を使った検索式を直接入力することもできます。

2 種類以上の演算子を入力した場合、括弧を付けて処理の優先順位を指定します。 ボックス①に入力された論理演算子は、右のボックス②で選択されたものより優先されます。

- ③ EDD (Electronic Document Delivery) で提供可能な論文に限定したい場合は、EDD only のボッ クスにチェックを入れます。
- ④ Run ボタンを押すと検索が実行され、結果の一覧が表示されます。(p7 へ)

#### 【ストップワード】

以下の単語はストップワードと呼ばれ、検索に使用できません。検索結果が0件になってしまいます。

| a,   | all, a | n,  | and, | but,  | by,   | for, | from, | have, |
|------|--------|-----|------|-------|-------|------|-------|-------|
| in,  | into,  | it, | its, | no,   | not,  | of,  | on,   | some, |
| the, | upon,  | , w | hat, | with, | would |      |       |       |

※これらの語を含んだフレーズを検索する場合も同様に、結果が0件になってしまいます。

この場合、ストップワードを除いて、検索語を入力します。

例)「Journal <u>of</u> Advancement <u>in</u> Medicine 誌」の場合、「Journal Advancement Medicine」で検 索します。

※Advanced Search でも同様です。

#### 4. Advanced Search

特定の雑誌/会議録の論文を探したい、著者名から検索をしたい場合などに利用します。また、この 画面では Saved Search・Diary Search の登録ができます。

\*Saved Search 検索式の保存。再実行する場合は、inside データベース全てから行います。(p17) \*Diary Search 定期的に最新の情報を入手する機能。E-mail で受け取る事も可能です。(p19)

【使用方法】

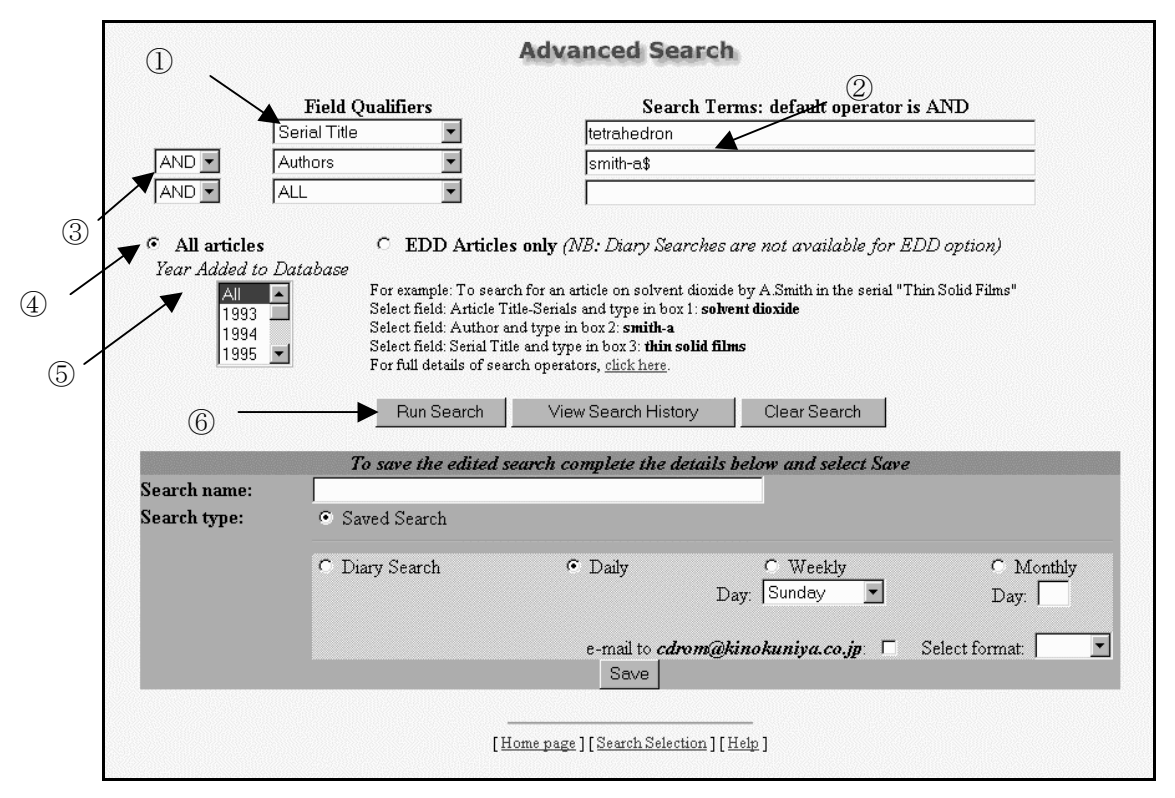

- ① 「Field Qualifiers」から検索対象となる項目を選択します。Field は次ページを参照下さい。
- ② 「Search Terms」のボックスに検索語を入力します。前方一致を検索するトランケーション(\$) も使用できます。 フレーズ(単語と単語の間にスペースを空けて)を入力した場合、各単語のAND検索になります。 また論理演算子・近接演算子を使った検索式も入力できます。演算子はp6を参照下さい。
- ③ 2行目にも検索語を入力する場合は、演算子を選択します。
- ④ EDD (Electronic Document Delivery) で提供可能な論文に限定したい場合は、EDD Articles only にチェックを入れます。
- ⑤ 更新の年代指定を行う場合は、Year Added to Database から該当の年代を指定します。
   ※発行年の指定は、Field Qualifiers から「YEAR」を選択して検索します。(p6 をご参照下さい)
- ⑥ Run Search ボタンをクリックすると検索が実行され、結果一覧が表示されます。(p7 へ)

# ★Field Qualifiers の項目

| Field                   | 検索項目            | 備考                                                                                                    |
|-------------------------|-----------------|----------------------------------------------------------------------------------------------------|
| ALL                     | 全項目             |                                                                                                    |
| Abstracts               | 抄録              | 1998 年末までに収録された 1000 誌のみに付与されてい<br>ます。                                                                                                    |
| Alternative Title       | 会議の副題           | 会議発表だけに限定。                                                                                                    |
| Article title – Serials | 雑誌記事タイトル        | 雑誌記事だけに限定。                                                                                                    |
| Article title – Conf    | 会議発表タイトル        | 会議発表だけに限定。                                                                                                    |
| Authors                 | 著者              | <ul> <li>著者名。名字-名前のイニシャルーミドルネームのイニシャルの順で入力します。</li> <li>例) smith-a\$</li> <li>ミドルネームがわからない場合は、トランケーションを使用します。</li> </ul>                                                                                                    |
| Conf. Date              | 会議の開催年月         | 会議発表だけに限定。 例)1998 jan                                                                                                    |
| Conf. Descriptor        | 会議のテーマ          |                                                                                                    |
| Conf. Sponsor(s)        | 会議のスポンサー        |                                                                                                    |
| Conf. Title             | 会議のタイトル         | 会議発表だけに限定。                                                                                                    |
| Conf. venue             | 会議の開催地          |                                                                                                    |
| Country of Publication  | 出版国コード          | コードの一覧は HELP 画面でご参照下さい。                                                                                                    |
|                         |                 | <ul> <li>能。</li> <li>1997年11月1日以降に追加された記事の場合<br/>@dadd&gt;"19971101"</li> <li>1997年11月1日以前に追加された記事の場合<br/>@dadd&lt;"19971101"</li> <li>1997年11月1日から28日の間に追加された記事の場合<br/>@dadd&gt;="19971101"&lt;="19971128"</li> <li>※前回検索した以降に追加されたデータを検索したい<br/>場合は、Diary Search をご利用下さい。</li> </ul> |
| Dewey Class No.         | Dewey 分類番号      | 雑誌記事のみに限定 例)621.38152                                                                                                    |
| Document Medium         | 資料の媒体           | h (紙媒体)、fc (マイクロフィッシュ)、<br>fm (マイクロフィルム)、e (電子媒体)                                                                                                    |
| DSC Shelfmark           | BLDSC 棚番号       | 例) 6370.000000                                                                                                    |
| ISBN                    | 国際標準図書番号        | 例)0201627968                                                                                                    |
| ISSN                    | 国際標準逐次<br>刊行物番号 | 例)0079-0012                                                                                                    |
| Key Term(s)             | Key Term        | 会議発表だけに限定。<br>検索はすべての項目を対象にしますので、曖昧な会議情報<br>から論文を探す場合に便利です。                                                                                                    |
| Language                | 言語              | e(英語) f(フランス語) d(ドイツ語) o(その他)                                                                                                    |
| LC class No.            | LC 分類番号         | 雑誌の分類番号です。雑誌記事に限定。                                                                                                    |
| Main Title              | 会議名             |                                                                                                    |
| Pagination              | ページ             | 最初と最後のページを指定。間にハイフンを入力。                                                                                                    |
| Principal Language      | 主要言語            | eng (英語) fre (フランス語) ger (ドイツ語) ori (その他)                                                                                                    |
| Publisher               | 出版社             |                                                                                                    |

| Publ'n Freq. | 発行頻度 | 雑誌記事だけに限定。<br>d(daily), w(weekly), m(monthly), q(quaterly) ,a(annual) |
|--------------|------|-----------------------------------------------------------------------|
| Serial Title | 雑誌名  | 雑誌記事だけに限定。                                                            |

| 項目名                     | 内容      | 備考                                   |
|-------------------------|---------|--------------------------------------|
| Subject code            | 主題分類コード | 雑誌の分類。雑誌記事だけに限定。                     |
|                         |         | コードの一覧は HELP 画面でご参照下さい。              |
| Vol. Editor – Conf      |         | 会議発表だけに限定。                           |
| Vol. Editor – Serials   |         | 雑誌記事だけに限定。                           |
| Vol. / Issue / Part No. | 巻・号     | 巻号の数字のみ入力します。                        |
|                         |         | 例)391 (Vol.39 No.1 を検索)              |
| Vol. – Conf             |         | 会議発表だけに限定。                           |
| Vol. – Serials          |         | 雑誌記事だけに限定。                           |
| Year                    | 発行年     | 西暦の4桁で入力します。範囲指定はできません。              |
|                         |         | 例)1998 or 1999 or 2000 (1998 年以降を検索) |

### ●論理・近接演算子の一覧

| 論理演算子    | 入力例          | 処理内容                          |
|----------|--------------|-------------------------------|
| and      | A and B      | AとBを両方とも含む文献。                 |
| or       | A or B       | AかBのいずれか、もしくは両方を含む文献。         |
| xor      | A xor B      | A か B かのいずれかを含む文献。両方とも含む文献は除外 |
|          |              | されます。                         |
| adj      | A adj B      | A の右隣に B が並んでいる文献。            |
| adjX     | A adj2 B     | AとBの間に最大2(X)単語が並んでいる文献。       |
|          |              | x は1~99まで指定が可能。               |
| near     | A near B     | AとBが隣接している文献。順不同。             |
| with     | A with B     | A と B が同じセンテンスに含まれる文献。順不同。    |
| same     | A same B     | AとBが同じ項目に含まれる文献。順不同。          |
| not      | A not B      | A を含むが、Bを含まない文献。              |
| not adj  | A not adj B  | A の右隣に B が並んでいない文献。           |
| not near | A not near B | AとBが隣接していない文献。                |
| not with | A not with B | A を含む文献で、同じセンテンスに B がない文献。    |
| not same | A not same B | A を含む文献で、同じ項目に B がない文献。       |

#### 5. Search Results (検索結果の一覧表示)

Quicksearch・Advanced Search で検索を行うと、該当論文の書誌事項(論文名、著者名、雑誌 名、発行年、巻・号・ページ)が新しいものから、10件毎に表示されます。

ページの上部にあるアイコンで、結果一覧を移動することができます。

論文名の横にある ■ (Click here to order a copy of this document) をクリックすると、詳細 情報及び複写の注文画面が表示されます。EDD で複写を入手する場合は、 「」 (PDF) のアイコ ンをクリックします。(EDD の詳細は、p14 をご参照下さい)

|   | Search Term:digital librar\$                                                                                                    |    |
|---|----------------------------------------------------------------------------------------------------|----|
|   | EDD only: For examples of search and field operators, <u>click here</u> .                                                                                                    |    |
|   | Search: digital librar\$<br>All articles searched 該当                                                                                                    | 件数 |
|   | Page Jump<br>-500 -100 -50 -20 -10 -5 <u>+5</u> + <u>10</u> + <u>20</u> + <u>50</u> + <u>100</u> +500                                                                                                    |    |
| 1 | Stanford Selects TEAMS Solution for Digital Library Initiative No Author<br>INFORMATION TODAY 2001 VOL 18; PART 1, page(s): 35                                                                                                    |    |
| 2 | From Farmington Plan to the Pacific Rim Digital Library Alliance: New Strategies in Developing<br>International Collections Missky, P. Miller, R. B. Lo, K.<br>COLLECTION MANAGEMENT 2000 VOL 24; PART 3/4, page(3): 241-250                                                                                                    |    |
| 3 | Resource Sharing in the Digital Age: The Issue of Union Listing Electronic Serials. A Report of the<br>ALCTSS/Serials Section/The Union Lists of Serials Committee Program. American Library Association<br>Annual Conference, New Orleans, June 1999 Sitko, M.<br>TECHNICAL SERVICES QUARTERLY 2000 VOL 18; PART 1, page(s): 54-67 | 1  |
| 4 | Using XML, XSLT, and CSS in a Digital Library Cole, T. W. Mischo, W. H. Ferrer, R. Habing, T. G. PROCEEDINGS OF THE ANNUAL MEETING- AMERICAN SOCIETY FOR INFORMATION SCIENCE 2000 VOL 37, page (s): 430-439                                                                                                    |    |
| 5 | Challenges for Digital Library Evaluation Saracevic, T. Covi, L.<br>PROCEEDINGS OF THE ANNUAL MEETING- AMERICAN SOCIETY FOR INFORMATION SCIENCE 2000 VOL 37, page<br>(s): 341-350                                                                                                    |    |
| c | Digital Libraries and Their Role in Knowledge Dissemination and Creation (SIG DL) Atland S L                                                                                                    |    |

【一覧画面移動アイコン】

▶▶ 最後の一覧画面へ移動 ┃ ■ 最初の一覧画面へ移動

また Page Jump で、現在表示しているページから、前後 5・10・20・50・100・500 画面 (ページ)分、ジャンプすることができます。

#### 【抄録の表示】

1998年までに収録された一部の雑誌の記事には、抄録が付与されています。 一覧画面上で、各論文の書誌事項の最後に「<u>Abstracts</u>」のリンクが貼られており、クリック することで、抄録が表示できます。

### 6. Full Details / Delivery Details (詳細表示/複写の注文)

Search Results 画面で アイコンをクリックすると、選択したレコードの詳細が表示され、著 作権料金と複写注文のためのメニュー (Delivery Details) があわせて表示されます。

|                     |                            |                           | Fu                                                                           | ll Deta                                         | ils,                                            |                                  |                                      |                       |
|---------------------|----------------------------|---------------------------|------------------------------------------------------------------------------|-------------------------------------------------|-------------------------------------------------|----------------------------------|--------------------------------------|-----------------------|
|                     |                            |                           | Searc<br><i>All a</i><br>There are 3091 do                                   | ch: digital l<br>urticles sea<br>cuments. ]     | ibrar\$<br>rched<br>Document 9 of 309           | 91                               | Search Results<br>リックすると、<br>示画面に戻りま | 。<br>をク<br>一覧表<br>ます。 |
|                     |                            |                           | <u>S</u>                                                                     | earch Resu                                      | lts                                             |                                  |                                      |                       |
|                     |                            |                           |                                                                              | W                                               |                                                 |                                  |                                      |                       |
|                     | Article Title              | Resour<br>ALCTS<br>Associ | ce Sharing in the Digita<br>S/Serials Section/The L<br>ation Annual Conferen | l Age: The Is<br>Jnion Lists o<br>ce. New Orle: | sue of Union Listing E<br>Serials Committee Pro | Electronic Seri<br>ogram. Americ | als. A Report of the<br>an Library   |                       |
|                     | Author(s)                  | Sitko, N                  | 1.<br>1.                                                                     |                                                 |                                                 |                                  |                                      |                       |
|                     | Serial Title               | TECHN                     | ICAL SERVICES QUAI                                                           | RTERLY                                          |                                                 |                                  |                                      |                       |
|                     | Unique Item Numb           | er RN0902                 | 86377 8726.665000                                                            |                                                 |                                                 |                                  |                                      |                       |
|                     | Publisher                  | HAWO                      | RTH PRESS INC                                                                |                                                 |                                                 |                                  |                                      |                       |
|                     | Year                       | 2000                      | Vol./Issue/Part No.                                                          |                                                 | VOL 18; PART 1                                  | Pagination                       | 54-67                                |                       |
|                     | Country of Publics         | ation USA                 | Frequency of Public                                                          | cation                                          | Quarterly                                       | ISSN [                           | 所蔵情報の表示                              |                       |
|                     | ISBN<br>Dewey Classificati | on<br>025.02              |                                                                              |                                                 |                                                 | Languag                          | 所蔵が無い場合                              | は空欄※1                 |
|                     | Convright Fee              | . £2.50                   |                                                                              |                                                 | +                                               |                                  |                                      |                       |
| 著作権料金 <sup>※2</sup> |                            | +                         | Delivery :                                                                   | and Billin                                      | g Options                                       |                                  |                                      |                       |
|                     |                            |                           | - D-E                                                                        |                                                 | 6.4.1 D.1                                       | <u>.</u>                         |                                      |                       |
|                     |                            | insia<br>Lind Cail C      | e Denvery                                                                    | <b>C</b> 01                                     | Arrei <sub>g</sub> Dei                          | ivery                            |                                      |                       |
| 0                   |                            | hourfay f                 | 9.00                                                                         | C 12                                            | hour Ariel® £9.00                               |                                  |                                      |                       |
| Ū                   | 0                          | 2 hour fax f              | 7.25                                                                         | s 12<br>Solu                                    | nour Ancress.                                   |                                  |                                      |                       |
|                     | 0.0                        | Courier £                 | 14.00                                                                        | 1                                               | 23.12.1.123 💌                                   |                                  |                                      |                       |
|                     |                            |                           | Pay                                                                          | yment Me                                        | thod                                            |                                  |                                      |                       |
|                     |                            | <b>D</b> <sup>3</sup>     |                                                                              | Billing                                         |                                                 | , ,                              |                                      |                       |
|                     |                            | Flease cont               | act your supervisor if y                                                     | ou require (                                    | redit/Debit card pays                           | ment methods.                    |                                      |                       |
|                     | D                          | eliver to: Taro           | KINO Elec Info Marke                                                         | KINOKUNIY                                       | A CO LTD 5-38-1 Sala                            | uragaoka Seta                    | gava                                 |                       |
| 0                   | _                          | токус                     | ) 156-8691 JAPAN (Fax                                                        | : 00 81-3-3439                                  | -1093 Phone: 00 81-3-3                          | 3439-0123)                       |                                      |                       |
| 2                   |                            |                           | <u>Click here to</u>                                                         | change the                                      | address details                                 |                                  |                                      |                       |
|                     |                            |                           |                                                                              |                                                 |                                                 |                                  |                                      |                       |
|                     | -                          |                           | Add To                                                                       | Unconfirme                                      | d Orders                                        |                                  |                                      |                       |
|                     |                            |                           | 1949.90                                                                      |                                                 |                                                 |                                  | (3)                                  |                       |

### 7. View Search History (検索経過の参照)

Search Selection あるいは Advanced Search 画面のメニューの中から、View Search History アイコンをクリックすると、Advanced Search で行った検索を参照することができます。

| No.          | Date Created           | Search                                            | EDD      | Postings |
|--------------|------------------------|---------------------------------------------------|----------|----------|
| 1            | 16-jan-2001 10:15:32   | (american educational research) AND (1998). YEAR. |          | 530      |
| 2            | 16-jan-2001 10:15:52   | (digital and library). TEXT.                      |          | 2014     |
| 3            | 22-jan-2001 01:10:41   | (digital adj librar\$).TEXT.                      |          | 384867   |
| 4            | 23-jan-2001 02:29:22   | (4953.000000).SHM. OR (6762.000000).SHM.          |          | 62299    |
| 5            | 30-jan-2001 10:05:41   | (world trade).ICTI.                               |          | 44       |
| 6            | 08-feb-2001 10:24:00   | (tetrahedron).ISTI.                               |          | 32316    |
| 7            | 08-feb-2001 10:29:58   | (tetrahedron).ISTI. AND (smith-a\$).AUTH.         |          | 35       |
| 8            | 08-feb-2001 10:30:17   | (stars).TEXT.                                     |          | 913      |
| 9            | 08-feb-2001 10:30:47   | (stars)                                           | V        | 2        |
| 10           | 08-feb-2001 10-51:43   | (trading)                                         | $\nabla$ | 11       |
| All Articles | First Search: 1 Secon  | d Search: 1 Run Combined Search                   |          |          |
| EDD only     | First Search: 9 🔽 Seco | nd Search: 9 💌 Run Combined Search                |          |          |

検索式は最近のものから遡って 10 個まで表示されます。それぞれ実行した日付、検索式、該当件数 が表示されます。

この画面では、検索結果同士を掛け合せる事ができます。First Search と Second Search にそれぞれ検索式の番号を選択し、Run Combined Search ボタンをクリックし、検索を実行します。